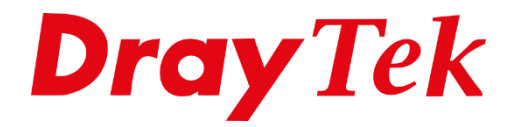

EUR

# DrayOS 5 **EasyVPN**

# Inhoudsopgave

| EasyVPN                                  | 3  |
|------------------------------------------|----|
| Router en software ondersteuning         | .4 |
| Model / Applicatie ondersteuning         | .4 |
| VPN protocolondersteuning per OS         | .4 |
| DrayDDNS met Let's Encrypt certificaat   | .4 |
| Vigor router configuratie                | .5 |
| VPN diensten inschakelen en configureren | .5 |
| Windows Smart VPN Client                 | .9 |

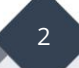

#### **EasyVPN**

De Vigor Router ondersteunt verschillende VPN-protocollen, zoals IPsec, WireGuard en OpenVPN. Door het brede aanbod van protocollen en configuraties kunnen gebruikers echter moeilijkheden ondervinden bij het kiezen van het juiste protocol, het instellen ervan of het tot stand brengen van een VPN-verbinding door externe omgevingsfactoren. Om deze problemen te verminderen, heeft DrayTek een nieuwe EasyVPN functie ontwikkeld.

Met EasyVPN hoeven gebruikers geen WireGuard-sleutels meer te genereren, OpenVPN bestanden te importeren of certificaten te uploaden. Het opzetten van een VPN-verbinding kan eenvoudig door alleen een gebruikersnaam en wachtwoord in te vullen of een eenmalige code (OTP) per e-mail te ontvangen.

Als een VPN verbinding om welke reden dan ook niet tot stand kan worden gebracht, schakelt de EasyVPN client automatisch over naar het volgende beschikbare VPN protocol en probeert opnieuw verbinding te maken.

Introductie video: https://www.youtube.com/watch?v=wOYUWzDCfxk

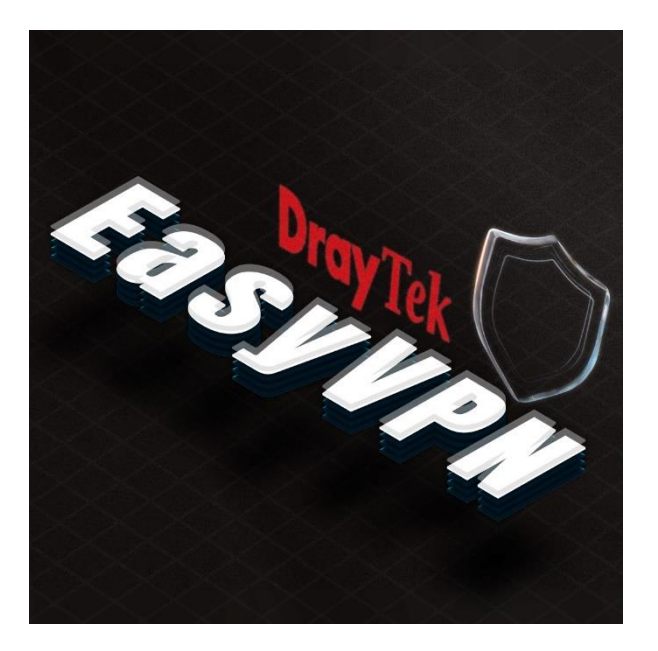

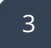

# Router en software ondersteuning

Zorg er voor dat zowel de router firmware als de Smart VPN software beschikken over de meest recente versies. Deze zijn beschikbaar op <u>www.draytek.nl/support</u>.

| Model / Applicate ondersteuring |                |  |
|---------------------------------|----------------|--|
| Model / Applicatie              | Versie         |  |
| Vigor2136, C410, C510 serie     | Firmware 5.3.1 |  |
| Windows Smart VPN Client        | v5.7.1         |  |
| Android Smart VPN App           | v1.6.0         |  |
| iOS Smart VPN App               | v1.9.6         |  |
| macOS Smart VPN App             | v1.8.0         |  |
| Linux EasyVPN Client            | v1.0.0         |  |

#### Model / Applicatie ondersteuning

#### **VPN protocolondersteuning per OS**

| VPN Type          | Windows | iOS | macOS | Android | Linux |
|-------------------|---------|-----|-------|---------|-------|
| IPsec IKEv1 PSK   | Y       |     |       |         | Y     |
| IPsec IKEv1 XAuth |         | Y   | Y     |         |       |
| IPsec IKEv2 PSK   |         |     |       |         | Y     |
| IPsec IKEv2 EAP   | Y       | Y   | Y     |         | Y     |
| WireGuard         | Y       |     |       | Y       | Y     |
| OpenVPN           | Y       |     |       | Y       | Y     |

#### DrayDDNS met Let's Encrypt certificaat

DrayTek biedt voor elke Vigor-router een volledig gratis DDNS-dienst aan: DrayDDNS. Met DrayDDNS kunt u een gratis hostnaam kiezen binnen het domein drayddns.com, inclusief een gratis SSL-certificaat van Let's Encrypt om uw domeinnaam te beveiligen.

Sommige besturingssystemen vereisen deze extra beveiliging om een VPN-verbinding tot stand te kunnen brengen. Bovendien is een hostnaam makkelijker te onthouden en altijd bruikbaar, zelfs wanneer het IP-adres van uw internetprovider verandert.

Voor het aanmaken van DrayDDNS en activeren van Let's Encrypt, kunt u de volgende handleiding op onze website raadplegen: <u>Dynamic DNS - DrayDDNS</u>

4

# Vigor router configuratie VPN diensten inschakelen en configureren

Navigeer in de WebUI van de DrayTek naar **"VPN / General Setup"** en schakel alle VPNdiensten in en configureer de bijbehorende instellingen.

#### EasyVPN:

- **Follow HTTPS WAN Access Port:** Deze optie gebruikt dezelfde poort als de ingestelde HTTPS management poort van de DrayTek.

**Let op:** HTTPS toegang vanaf de WAN moet ingeschakeld zijn om de EasyVPN gebruikers te laten communiceren met de EasyVPN-server.

- **Customize:** Met deze optie kunnen gebruikers handmatig de poort voor de EasyVPN configureren. Deze optie geeft onze voorkeur te gebruiken.

| General Setup          |                                                                                                    |
|------------------------|----------------------------------------------------------------------------------------------------|
| Access Control EasyVPN | IPsec WireGuard OpenVPN VPN MSS                                                                                  |
| Enabled 🕕              |                                                                                                    |
| Listen Port Mode       | Follow HTTPS WAN Access Port Customize                                                                           |
| Listen Port 🥡          | 1000                                                                                                    |
|                        | Note: If HTTPS IPv4 WAN access is disabled or restricted by an Access Control List, you must customize the port. |

- **VPN Type Preference:** Stelt gebruikers in staat om de prioriteit van inkomende VPNverbindingen aan te passen. Standaard is de volgorde gebaseerd op VPN-prestaties. Om de volgorde aan te passen, kunt u eenvoudig de items verslepen en herschikken in de gewenste volgorde.

| 1 IPsec<br>2 WireGuard<br>Drag&Drop<br>3 OpenVPN | VPN Type Preference | Preference     | VPN Protocols |
|--------------------------------------------------|---------------------|----------------|---------------|
| 2 WireGuard<br>Drag&Drop<br>3 OpenVPN            |                     | 1              | IPsec         |
| 3 OpenVPN                                        |                     | 2<br>Drag&Drop | WireGuard     |
|                                                  |                     | 3              | OpenVPN       |

Klik op **Apply** en configureer vervolgens alle VPN diensten:

- IPsec: Selecteer het certificaat voor de IPsec verbinding.
- WireGuard: Genereer de sleutels voor de WireGuard verbinding.
- **OpenVPN:** Genereer en selecteer de certificaten voor de OpenVPN verbinding.

# Vigor router configuratie

Ga naar **"VPN / Teleworker VPN"**, klik op + Add, en vul de gebruikersnaam en het wachtwoord van de VPN gebruiker in.

| Username ()  | easyvpn                                                                                                    |
|--------------|----------------------------------------------------------------------------------------------------|
| Usage        | IAM User Router Management                                                                                  |
|              | Note: IAM User: Permits user authentication for<br>Router Management: Enables router man<br>authentication. |
| Password (j) | ••••••                                                                                                    |

# User Information (Optioneel):

Schakel de optie Enable Email in voor eventueel het gebruik van 2-Factor authenticatie. Vul het e-mailadres van de gebruiker in. Dit wordt gebruikt bij authenticatie via OTP via e-mail.

| General Teleworker VPN |                                                   |
|------------------------|---------------------------------------------------|
| Status                 | Active $\checkmark$                               |
| Group Policy           | None 🗸                                            |
| Expiration Time        | Never 🗸                                           |
| User Information       |                                                   |
| Enable Email           |                                                   |
| Email                  | vkao@draytek.com                                  |
|                        | Send Email Notification to the newly created User |

Voor de configuratie van OTP kunt u onze <u>Multi Factor Authenticatie</u> handleiding raadplegen.

#### **Teleworker VPN**

Klik op de Teleworker VPN tab en vul de onderstaande gegevens in.

#### General:

- Zet Enable Teleworker VPN aan.
- Stel de Timeout bij Idle Timeout in op 0 (seconden).

| General         | Teleworker VPN |             |         |          |  |
|-----------------|----------------|-------------|---------|----------|--|
|                 |                |             |         |          |  |
| General         |                |             |         |          |  |
| Enable Telewo   | orker VPN      |             |         |          |  |
| Idle Timeout (S | Seconds) 🛈     | 0           |         |          |  |
| VPN Schedule    |                | Always On   | Schedu  | lled On  |  |
| Download Sm     | artVPN Client  | Download Sr | martVPN | l Client |  |

#### Allowed VPN Protocols:

Schakel IPsec, OpenVPN en WireGuard in. Het wordt aanbevolen om IKEv1/v2 uit te schakelen, omdat EasyVPN Teleworker deze optie niet ondersteunt bij gebruik van een dynamisch IP-adres.

| Allowed VPN Protocols |                          |
|-----------------------|--------------------------|
| IPsec                 |                          |
|                       | 🗌 IKEv1/v2 🗹 EAP 🗹 XAuth |
| OpenVPN               |                          |
| WireGuard             |                          |

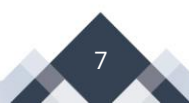

#### WireGuard Settings:

Klik op **Generate Key Pair** en **Generate PSK** om de WireGuard-instellingen voor de gebruiker aan te maken.

| WireGuard Settings                 |          |                                       |
|------------------------------------|----------|---------------------------------------|
| Generate Key Mode                  | Auto     | Customized                            |
| Generate Key Pair                  | Generate | Key Pair                              |
| Private Key                        | +LoHejme | eoH0cvaNr8vWPNM8ad/o0JQPrkhFuvuhJmA=  |
| Public Key                         | e3Vi5Xrw | tNtpE6485osKcgnr3RmE4DeysJ1SThxqyQg=  |
| Pre-Shared Key                     | KOk5+ure | er4/KhdnoFlfBTsZKjLFdSkzyd0EAtNxaqVM= |
| Generate PSK                       | Generate | PSK                                   |
| Persistent Keepalive (Seconds) (i) | 60       |                                       |

#### Local IP Assignment

Kies bij 'Assign IP By' voor LAN DHCP of Static IP. Voor WireGuard VPN is het verplicht om een Static IP te gebruiken. Selecteer vervolgens een LAN segment en vul een statisch IP adres in naar wens.

Let op: Als WireGuard is ingeschakeld, is de optie voor een statisch IP niet beschikbaar in de huidige firmwareversie. Om een vast IP-adres toe te wijzen, deselecteer WireGuard en kies een statisch IP-adres.

8

| Local IP Assignment |               |            |  |
|---------------------|---------------|------------|--|
| Assign IP By        | LAN DHCP      | Static IP  |  |
| Assign IP from      | [LAN] LAN1    | $\sim$     |  |
| Static IP           | 192.168.1.200 |            |  |
| Assign DNS By       | LAN DHCP      | Static DNS |  |
| Cancel Apply        |               |            |  |

Klik op **Apply** om de instellingen op te slaan.

#### Windows Smart VPN Client

Download en installeer de meest recente Smart VPN Client op <u>www.draytek.nl/support</u>

Open de Smart VPN Client en klik op **Add** om een nieuw profiel aan te maken. Vul vervolgens de onderstaande gegevens in op basis van uw eerder aangemaakte VPN profiel.

| Profile Name:   | Naam van het VPN profiel.                              |
|-----------------|--------------------------------------------------------|
| Туре:           | Selecteer EasyVPN (Auto Mode).                         |
| IP or Hostname: | Vul het IP-adres of domeinnaam in en de EasyVPN poort. |
| Username:       | Gebruikersnaam VPN gebruiker.                          |
| Password:       | Wachtwoord VPN gebruiker.                              |

| Orall                                                    | yTek Smart VPN Client                                       | 5.7.0   |               |        |        | ×    |
|----------------------------------------------------------|-------------------------------------------------------------|---------|---------------|--------|--------|------|
|                                                          |                                                             |         |               |        |        |      |
| Dr                                                       | <b>ay</b> Tek Sm                                            | art V   | PN Clie       | nt     |        |      |
| -                                                        | 쥷 Edit Profile                                              |         |               |        | ×      |      |
|                                                          | Profile Name                                                | EasyV   | PN            |        |        |      |
| Conr                                                     | Server Information                                          |         |               |        |        |      |
|                                                          | Туре                                                        | EasyVF  | N (Auto Mode) |        | $\sim$ |      |
| :                                                        | IP or Hostname                                              | vigor.c | drayddns.com  | : 10   | 00     |      |
| VPN Information                                          |                                                             |         |               |        |        |      |
| Pro                                                      | Authentication Type                                         | Userna  | me and Passwe | ord    | ~      |      |
|                                                          | User Name                                                   | easyv   | pn            |        |        |      |
| 4                                                        | Password                                                    | ••••    | •••••         |        |        | -    |
| Set                                                      | Set Remember My Credentials   Always Prompt for Credentials |         |               |        |        |      |
|                                                          |                                                             |         |               |        |        |      |
|                                                          |                                                             |         |               |        |        |      |
| ·· Advanced Options 🔻                                    |                                                             |         |               |        |        |      |
|                                                          |                                                             |         | 01            | 0      |        | × *  |
|                                                          |                                                             |         | OK            | Can    |        | ight |
| need to install it manually so OpenVPN profile could run |                                                             |         |               |        |        |      |
| properly. >> Click here to copy the download link <<     |                                                             |         |               |        |        |      |
|                                                          |                                                             |         | Edit          | Remove | Add    | ł    |
|                                                          |                                                             |         |               |        |        |      |

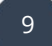

Selecteer het profiel en klik op **Connect**. Vul de gegevens in en klik dan op **OK** om te verbinden.

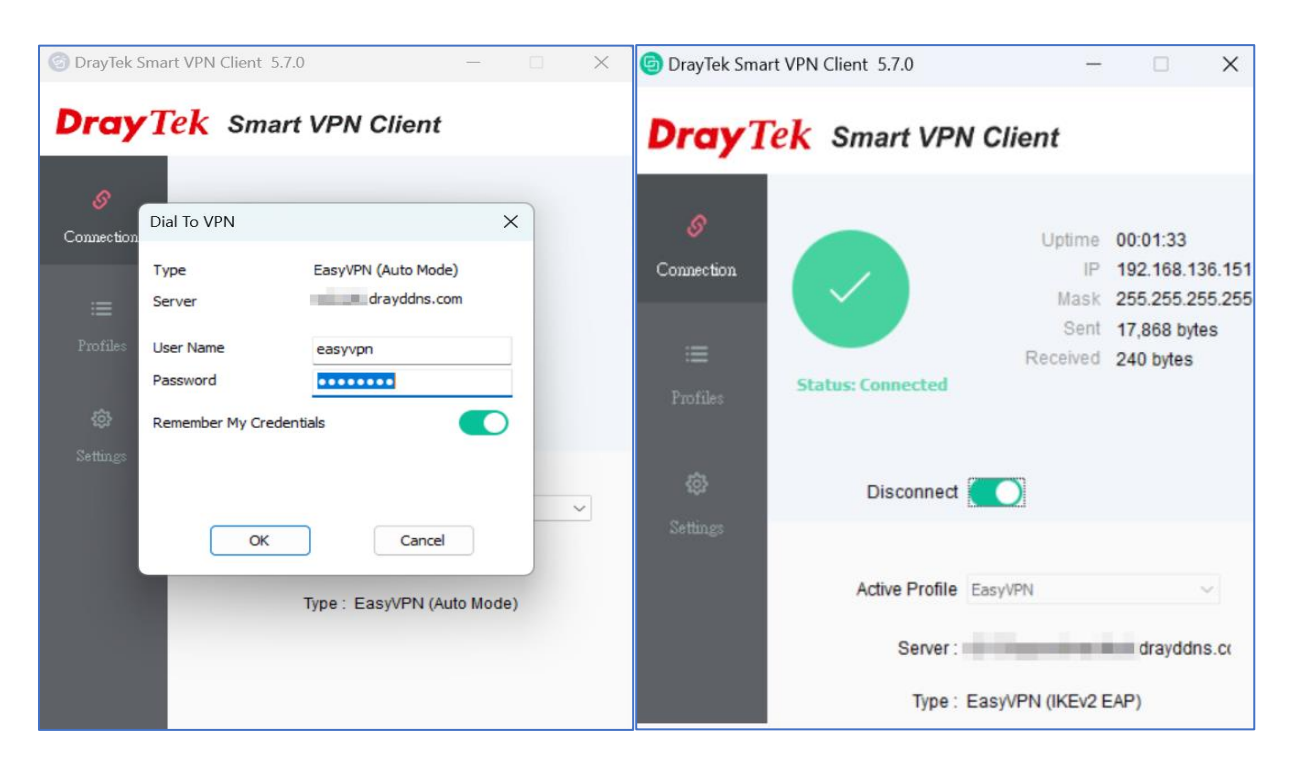

EasyVPN is succesvol verbonden.

#### Voorbehoud

We behouden ons het recht voor om deze en andere documentatie te wijzigen zonder de verplichting gebruikers hiervan op de hoogte te stellen. Afbeeldingen en screenshots kunnen afwijken.

#### **Copyright verklaring**

#### © 2025 DrayTek

Alle rechten voorbehouden. Niets uit deze uitgave mag worden verveelvoudigd, opgeslagen in een geautomatiseerd gegevensbestand en/of openbaar gemaakt in enige vorm of op enige wijze, hetzij elektronisch, mechanisch, door fotokopieën, opnamen of op enige andere manier zonder voorafgaande schriftelijke toestemming van de uitgever.

Ondanks alle aan de samenstelling van deze handleiding bestede zorg kan noch de fabrikant, noch de auteur, noch de distributeur aansprakelijkheid aanvaarden voor schade die het gevolg is van enige fout uit deze uitgave.

#### Trademarks

Alle merken en geregistreerde merken zijn eigendom van hun respectievelijke eigenaren.

11